# Butlletí Setmanal prescripcions recepta electrónica

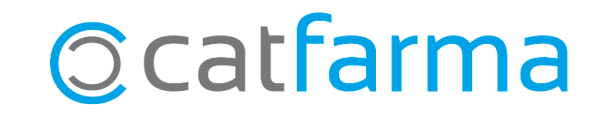

Quan estem a la pantalla de Recepta Electrònica per fer la dispensació, a la part inferior tenim la possibilitat de veure la prescripció del medicament. Un cop dispensada, però, l'article desapareix i no podem veure la prescripció.

Amb **Nixfarma** tenim la possibilitat d'accedir a la carpeta de Prescripcions des de la Recepta Electrònica, per veure-les totes, les dispensades i les no dispensades. Tot seguit veurem un exemple.

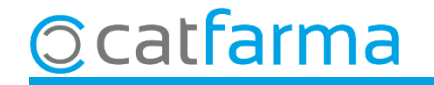

Accedim a la pantalla de venda de recepta electrònica.

| Prescripción receta electrónica 16/09/2022                                                                                                    |                                                                                                    |                          |            |                 |             |                |                     |                   |          |      |        |       |                      |       |
|----------------------------------------------------------------------------------------------------|----------------------------------------------------------------------------------------------------|--------------------------|------------|-----------------|-------------|----------------|---------------------|-------------------|----------|------|--------|-------|----------------------|-------|
| Usuario 10000001 CCAA. Cataluña Cód.Seguridad 00000000666666666666 NIF<br>Tipo prof. Farmaceútico CIP GGGG000000000 Prescripción CIP SNS<br>Clave Todas O bloqueadas<br>TSI TSI 001 Copago Límite del paciente: 00,00€ Copagos Realizados: 0,00€ Copagos Pendiente: 0,00€. |                                                                                                    |                          |            |                 |             |                |                     |                   |          |      |        |       |                      |       |
| Dispensación Consulta dispensaciones Consulta Prescripciones Mensajes Cambios plan de medicación                                                                                                    |                                                                                                    |                          |            |                 |             |                |                     |                   |          |      |        |       |                      |       |
|                                                                                                    | Disper                                                                                                    | nsación ———<br>  Fin     | Cód.       | 0               |             | G              | Descripción         |                   | Stock Ur | nds. | Selec. | Disp. | Vta LR LE            | 1 1   |
| <b>8</b>                                                                                                    | 16/09/2022                                                                                                    | 29/09/2022               | 716630     | BISOPI          | ROLOL K     | ERN PHAR       | MA 2,5MG 28 COMP    | RIMIDOS EFG       |          | 1    | 1      |       |                      | · 🔳 🛅 |
| <b>2</b>                                                                                                    | 16/09/2022                                                                                                    | 29/09/2022               | 697788     | ESOME           | EPRAZO      | - SANDOZ :     | 20MG 28 COMPRIMI    | DOS GASTROP       | L .      | 1    | 1      |       |                      |       |
| 2 <u>4</u>                                                                                                    | 16/09/2022                                                                                                    | 29/09/2022               | 701399     | XIGDU           | O 5MG/1     | 000MG 56 C     | OMPRIMIDOS REC      | UBIERTOS CON      | 2        | 1    | 1      |       |                      |       |
| 2 <u>2</u>                                                                                                    | 16/09/2022                                                                                                    | 29/09 <mark>/2022</mark> | 02020      |                 | PETAMO      | SANDOZ.        |                     | IS EFG            | 0        | 1    | 1 🗖    |       | $\Box$ $\Box$ $\Box$ | 25    |
| <b>2</b>                                                                                                    | 16/09/2022                                                                                                    | 29/09 C                  | iquer      | n a <b>Co</b>   | onsul       | ta Pre         | scripcions          | G. <sup>∓</sup> G | 0        | 1    | 1 🗖    |       |                      |       |
| S.                                                                                                    | 16/09/2022                                                                                                    | 29/09 <mark>,</mark>     |            |                 |             |                |                     |                   | 2        | 1    | 1      |       |                      |       |
| Si .                                                                                                    | 16/09/2022                                                                                                    | 29/09/2022               | 651927     | <b>M</b> PULMIC | CORTITU     | JRBUHALE       | R 200MCG/DOS 100    | DOSIS POLVO       | 1        | 1    | 1      |       |                      |       |
| <b>2</b>                                                                                                    | 16/09/2022                                                                                                    | 29/09/2022               | 723798     | ADIRO           | 100MG 3     | 80 COMPRIN     | IIDOS GASTRORRI     | ESISTENTES EI     | 25       | 1    | 1      |       |                      | •     |
| 716630<br>21 TSI 001:<br>INSTITUT I                                                                                                    | 716630       BISOPROLOL KERN PHARMA 2,5MG 28 COMPRIMIDOS EFG       Convertir no financiable       A         21 TSI 001: Exempts. Aportació 0%       1 Especialitats       Lectura de datos       A         INSTITUT NACIONAL DE LA SEGURETAT SOCIAL       Improvember 1000000000000000000000000000000000000 |                          |            |                 |             |                |                     |                   |          |      |        |       |                      |       |
| Tratamier                                                                                                    | nto Prescrip                                                                                                    | oción 📔 Rece             | ta A       | visos           |             |                |                     |                   |          |      |        |       |                      | . 🕹   |
|                                                                                                    |                                                                                                    | Artículo                 |            |                 | cod. Alerta | 3              |                     | Alerta            |          |      |        |       |                      | 1 🗑   |
| PULMICO                                                                                                    | ORT TURBUH                                                                                                    | ALER 200MCG.             | /DOS 100 D | OSIS POLVO      | 5           | Canvi (PA, dos | si, o FF) inhalador |                   |          |      |        |       | <u>^</u>             | 1     |
| PULMICORT TURBUHALER 200MCG/DOS 100 DOSIS POLVO 6 Canvi dispositiu inhalador                                                                                                    |                                                                                                    |                          |            |                 |             |                |                     |                   |          |      |        |       |                      |       |
|                                                                                                    |                                                                                                    |                          |            |                 |             |                |                     |                   |          |      |        |       |                      |       |
| <u>D</u> ispensaciones asociadas                                                                                                    |                                                                                                    |                          |            |                 |             |                |                     |                   |          |      |        |       |                      |       |
| Ordenado p                                                                                                    | Ordenado por:                                                                                                    |                          |            |                 |             |                |                     |                   |          |      |        |       |                      |       |

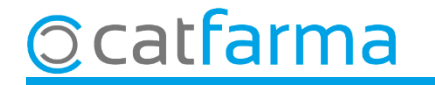

Des de la carpeta de **Consulta Prescripcions** fem **F8** o **Realitzar consulta**.

| Prescripción receta electrónica 16/09/2022                                                         |                     |                            |                  |                          |          |                            |             |             |  |
|----------------------------------------------------------------------------------------------------|---------------------|----------------------------|------------------|--------------------------|----------|----------------------------|-------------|-------------|--|
| Usuario 10000001<br>Tipo prof. Farmaceúti                                                          |                     | Cataluña<br>IGGG0000000000 | Cód.<br>Pres     | Seguridad 00<br>cripción | 00000000 | S6666666666 NIF<br>CIP SNS | ∼           | _           |  |
| TSI TSI 001 Copago Límite del paciente: 00,00€ Copagos Realizados: 0,00€ Copagos Pendiente: 0,00€. |                     |                            |                  |                          |          |                            |             |             |  |
| Dispensación                                                                                       | Consulta dispensaci | ones 📔 Consulta P          | rescripciones    | M                        | ensajes  | Cambios plan de medicación |             |             |  |
| - Prescripciones                                                                                   | ,                   |                            |                  |                          |          | ,                          |             | <u> </u>    |  |
| Prescripción                                                                                       | Estado              | F.Prescrip                 | F. Inicio Trat.  | F. Fin Trat.             | Cód.     | Descripción                | Unds P Rec. | <u>≻ </u> 🚔 |  |
|                                                                                                    |                     |                            |                  |                          |          |                            |             |             |  |
|                                                                                                    |                     |                            |                  |                          |          |                            |             |             |  |
|                                                                                                    |                     |                            |                  |                          |          |                            |             | 25          |  |
|                                                                                                    |                     |                            |                  |                          |          |                            |             |             |  |
|                                                                                                    |                     |                            |                  |                          |          |                            |             |             |  |
|                                                                                                    |                     |                            |                  |                          |          |                            |             |             |  |
|                                                                                                    |                     |                            |                  |                          |          |                            |             |             |  |
|                                                                                                    |                     |                            |                  |                          |          |                            |             | <u></u>     |  |
| Up Prescip                                                                                         |                     |                            | Esp. Prescriptor |                          |          |                            |             |             |  |
| Médico                                                                                             | Posología Sort      |                            |                  |                          |          |                            |             |             |  |
| Dósis                                                                                              | Vía adm.            |                            |                  |                          |          |                            |             | <u></u>     |  |
| Frecuencia                                                                                         | Comentarios         |                            |                  |                          |          |                            |             |             |  |
| Int. Emisión                                                                                       | Recetas/Intervalo   |                            |                  |                          |          |                            |             |             |  |
| Bloqueada 🗖 Motivo                                                                                 | o Bloqueo           | Fecha del bloqueo          |                  |                          |          | Cod.UP bloqueante          |             |             |  |
| Cod. profesional bloqu                                                                             | eante               | Nombre profes              | onal bloqueante  |                          |          |                            |             |             |  |
| Ordenado por:                                                                                      |                     |                            |                  |                          |          |                            |             |             |  |

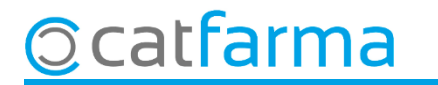

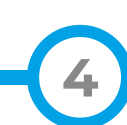

Ens mostrarà les prescripcions de tots els articles de la recepta, ja estiguin dispensades o pendents de dispensació.

| Prescripción receta electrónica 16/09/2022                                                                                                    |                                                                                         |                                   |  |  |  |  |  |  |
|----------------------------------------------------------------------------------------------------|-----------------------------------------------------------------------------------------|-----------------------------------|--|--|--|--|--|--|
| Usuario 10000001  CC.AA. Cataluña  Cód.Seguridad 000000006666666666666 NIF Tipo prof. Farmaceútico  CIP GGG000000000 Prescripción CIP SNS CIP SNS TSI TSI 001 Copago Límite del paciente: 00,00€ Copagos Realizados: 0,00€ Copagos Pendiente: 0,00€. |                                                                                         |                                   |  |  |  |  |  |  |
| Dispensación Consulta dispensació                                                                                                    | nes Consulta Prescripciones Mensajes Cambios plan de                                    | e medicación                      |  |  |  |  |  |  |
| Prescripciones                                                                                                    |                                                                                         |                                   |  |  |  |  |  |  |
| Prescripción Estado                                                                                                    | F.Prescrip F. Inicio Trat. F. Fin Trat. Cód. Descripci                                  | ón Unds P Rec.                    |  |  |  |  |  |  |
| P1E888888888888888888888888888888888888                                                                                                    | 29/09/2021 18:59:04 29/09/2021 29/09/2022 662030/PARACE LAMOL SAM                       | ND021G40CC 1 🔽 19 🔺 🔛             |  |  |  |  |  |  |
| P1E888888888888888888888888888888888888                                                                                                    | 29/09/2021 18:59:04 29/09/2021 29/09/2022 /91996 LEVOGAS I ROL 25M                      |                                   |  |  |  |  |  |  |
| P1E888888888888888888888888888888888888                                                                                                    |                                                                                         |                                   |  |  |  |  |  |  |
| P1E888888888888888888888888888888888888                                                                                                    | Aqui velem l'estat del medic                                                            | ament. 🔤 🔋 🛛 🖬                    |  |  |  |  |  |  |
| P1E888888888888888888888888888888888888                                                                                                    | 19/09/2022 13:0 <del>7:52 [23/03/2021 [23/03/2022   704052   110E CH   11,3MC H  </del> |                                   |  |  |  |  |  |  |
| P1E888888888888888888888888888888888888                                                                                                    | 0/06/2022 13:08:02 29/09/2021 24/09/2022 658493 LORAZEPAM CINFA                         | 1MG 50 COMPI 1 1 12               |  |  |  |  |  |  |
| P1E888888888888888888888888888888888888                                                                                                    | 29/09/2021 18:59:06 29/09/2021 29/09/2022 723798ADIRO 100MG 30 CO                       | MPRIMIDOS G. 1 🔽 13               |  |  |  |  |  |  |
| P1E888888888888888888888888888888888888                                                                                                    | 29/09/2021 18:59:06 29/09/2021 29/09/2022 653344 SIMVASTATINA KEP                       | 3N PHARMA 40 1 🔽 14 🖵 🚽 🚽         |  |  |  |  |  |  |
| Up Prescip <b>00000 EAP</b><br>RSA                                                                                                    | Esp. Prescriptor 10999 MEDICINA GENERAL                                                 |                                   |  |  |  |  |  |  |
| Médico MARIA                                                                                                    | Posología Almuerzo: Comida: Merienda: C                                                 | Cena: Resopón: 🔤 🆄                |  |  |  |  |  |  |
| Dósis 1 COMPRIMIT                                                                                                    | Vía adm. B21 ORAL                                                                       |                                   |  |  |  |  |  |  |
| Frecuencia 8 Hores                                                                                                    | 3 Comentarios                                                                           |                                   |  |  |  |  |  |  |
| Int. Emisión U Recetas/Intervalo 1                                                                                                    |                                                                                         | [ ] [ ] [ ] [ ] [ ] [ ] [ ] [ ] [ |  |  |  |  |  |  |
| Hec.<br>Blogueada 🗖 Motivo Blogueo                                                                                                    | Fecha del bloqueo Cod.UP bloqueante EAP                                                 | ·                                 |  |  |  |  |  |  |
| Cod. profesional bloqueante                                                                                                    | Nombre profesional bloqueante                                                           |                                   |  |  |  |  |  |  |
| Ordenado por:                                                                                                    |                                                                                         |                                   |  |  |  |  |  |  |

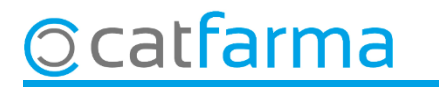

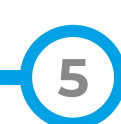

## Bon Treball Sempre al teu servei

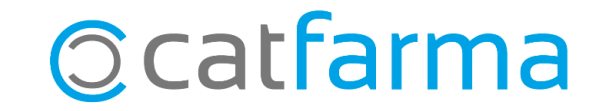